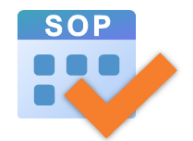

# **Student Option Programme**

## **Installation Guide for**

### **SOP Version 2.1**

Council and Secondary Section 2

Curriculum Development Institute

Education Bureau

Last Updated: 3 June 2025

#### 1. Prerequisites

| Recommended Operating System: | Microsoft Windows 10 or above                                |
|-------------------------------|--------------------------------------------------------------|
| Required Software:            | Microsoft Office 2016 or above / Access Database Engine 2016 |
| Required Library:             | Microsoft .NET Core 6.0                                      |

The MS Access Database Engine and/or .NET Core 6.0 will be downloaded and installed automatically if they are not found on your computer.

### 2. Download the Setup File

1. Visit the website of SOP (<u>https://sop.edb.edcity.hk</u>) and then go to the "Download" section.

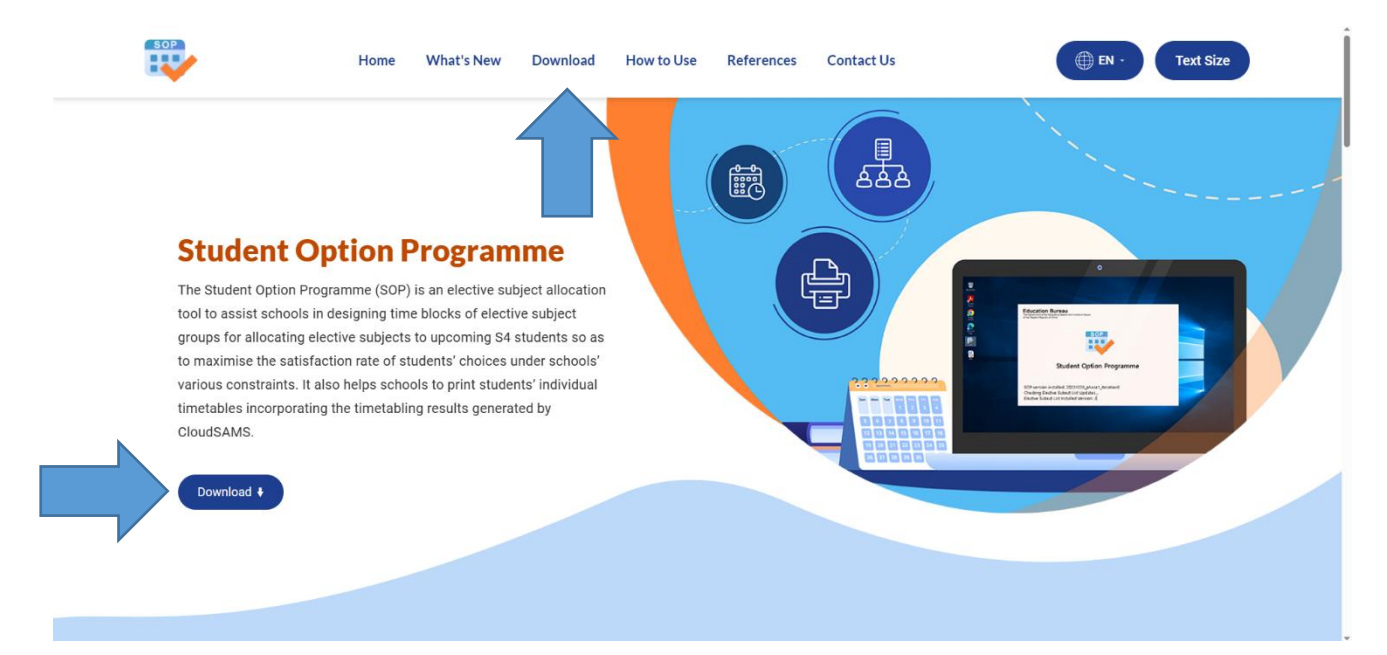

In the "Download" section, click the button "Download (64-bit) ♥" to download the setup file for 64-bit
OS or click the hyperlink "Download (32-bit)" to download the setup file for 32-bit OS.

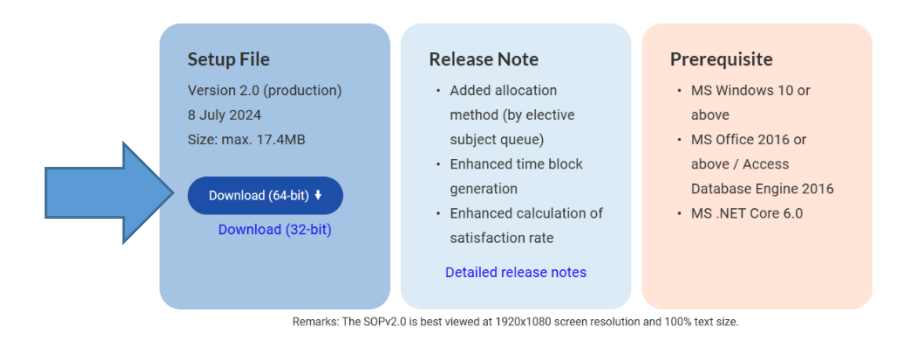

- If the MS Office installed on your computer is 32-bit version, please install SOP in 32-bit even if the OS of your computer is in 64-bit.

#### 3. Install the SOP

1. In the download folder of your computer, unzip the file "SOP.Setup-x64.zip" (64-bit version) or "SOP.Setup-x86.zip" (32-bit version) and then double-click the executable to start the installation.

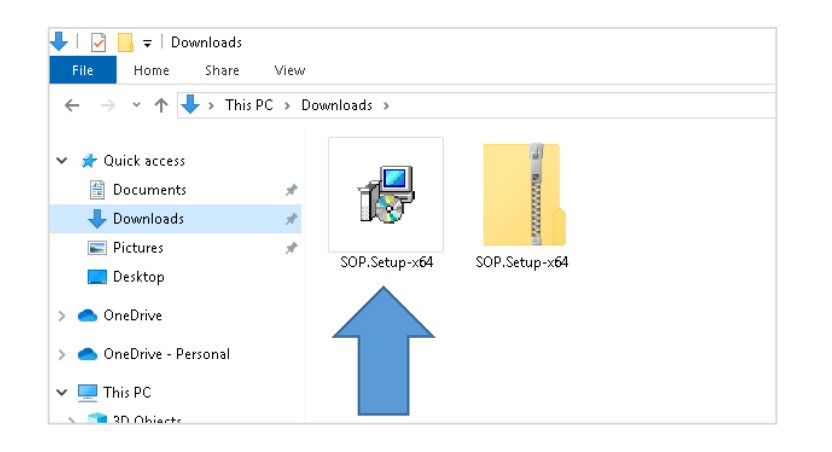

2. Click "Install".

| 岁 SOP Setup |                                                                    | _       |              | ×    |
|-------------|--------------------------------------------------------------------|---------|--------------|------|
|             | SOP                                                                |         |              |      |
| B           | Welcome                                                            |         |              |      |
|             | Setup will install SOP on your computer. Click Install to to exit. | continu | ue or Car    | icel |
|             |                                                                    |         |              |      |
|             |                                                                    |         |              |      |
|             |                                                                    |         |              |      |
|             |                                                                    |         |              |      |
|             |                                                                    | istall  | <u>C</u> anc | el   |

3. Accept the Windows security prompt and then click "Next".

| 😸 SOP Setup | – <u> </u>                                                                                                    |
|-------------|----------------------------------------------------------------------------------------------------|
| 🖟 SOP Setup | – 🗆 X                                                                                                    |
| Set         | Welcome to the SOP Setup Wizard                                                                                   |
| Proces      | The Setup Wizard will install SOP on your computer. Click<br>Next to continue or Cancel to exit the Setup Wizard. |
|             |                                                                                                    |
|             |                                                                                                    |
|             |                                                                                                    |
|             | Back Next Cancel                                                                                                  |
|             |                                                                                                    |
|             | Cancel                                                                                                    |

4. Select the installation folder and then click "Next". It is recommended to keep the installation folder as default.

| 😸 sor  | Setup                                                                                                    | _     |              | $\times$ |
|--------|----------------------------------------------------------------------------------------------------|-------|--------------|----------|
|        | P SOP Setup —                                                                                               |       | ×            |          |
| Ċ      | <b>Destination Folder</b><br>Click Next to install to the default folder or click Change to choose another. | e     | $\mathbf{F}$ |          |
| Set    | Install SOP to:                                                                                             |       | _            |          |
| Proces |                                                                                                    |       |              |          |
|        | C:\Program Files\EDB\SOP v2.0\                                                                              |       |              |          |
|        | Change                                                                                                    |       |              |          |
|        |                                                                                                    |       |              |          |
|        |                                                                                                    |       |              |          |
|        | Back Next                                                                                                   | Cance | el           |          |
|        |                                                                                                    |       | Car          | ncel     |

5. The installation process will start to install SOP onto your computer.

| 😸 SOP : | Setup — 🗌                                        | $\times$ |
|---------|--------------------------------------------------|----------|
| 1       | 🖁 SOP Setup — 🗆 🗙                                |          |
| Ċ       | Installing SOP                                   |          |
| Set     | Please wait while the Setup Wizard installs SOP. |          |
| Proces  |                                                  |          |
|         | Status: Writing system registry values           |          |
|         |                                                  |          |
|         |                                                  |          |
|         |                                                  |          |
|         |                                                  |          |
|         |                                                  |          |
|         | Back Next Cancel                                 |          |
|         |                                                  |          |
|         | C                                                | ancel    |

6. After the installation process is completed, click "Finish".

| 😸 SOP Setup |                                                   | $\times$ |
|-------------|---------------------------------------------------|----------|
| 👷 SOP Setup | - 🗆 🗙                                             |          |
| Set Set     | Completed the SOP Setup Wizard                    |          |
|             | Click the Finish button to exit the Setup Wizard. |          |
| Proces      |                                                   |          |
|             |                                                   |          |
|             | Back Finish Cancel                                |          |
|             |                                                   |          |
|             | Cano                                              | el       |

#### 7. "Close" the installation wizard.

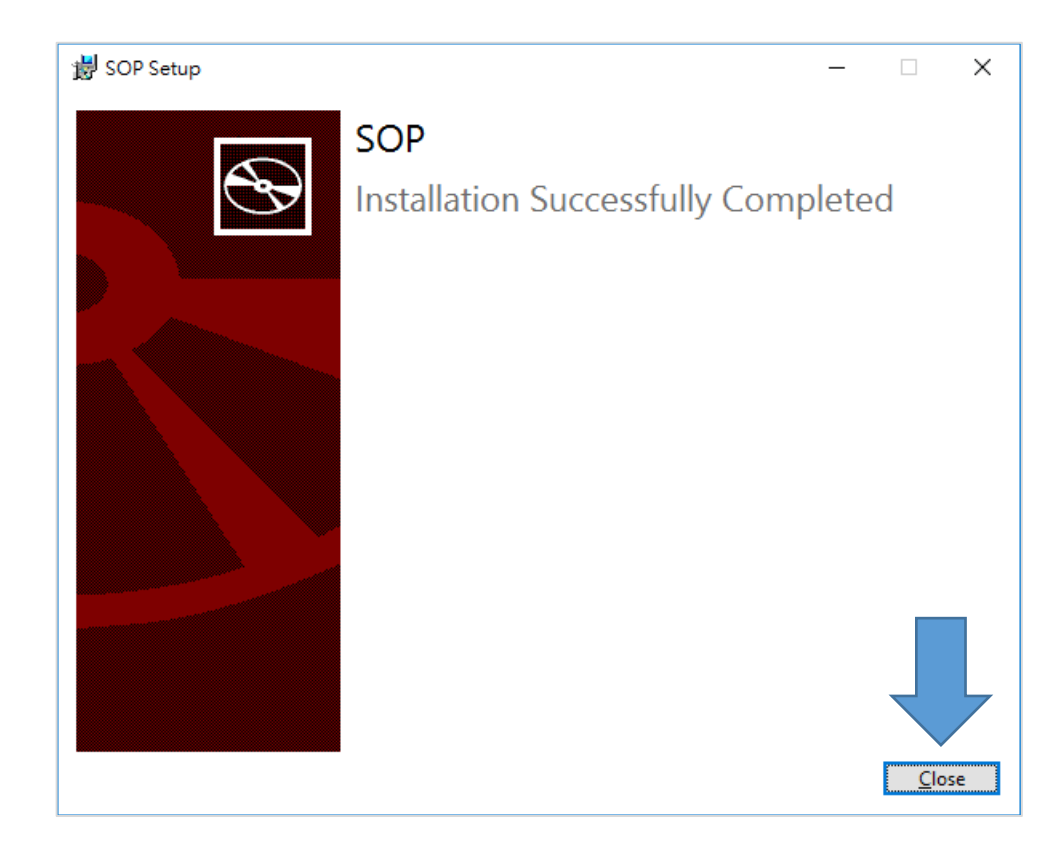

8. The shortcut of SOP will be placed on the desktop after it is successfully installed.

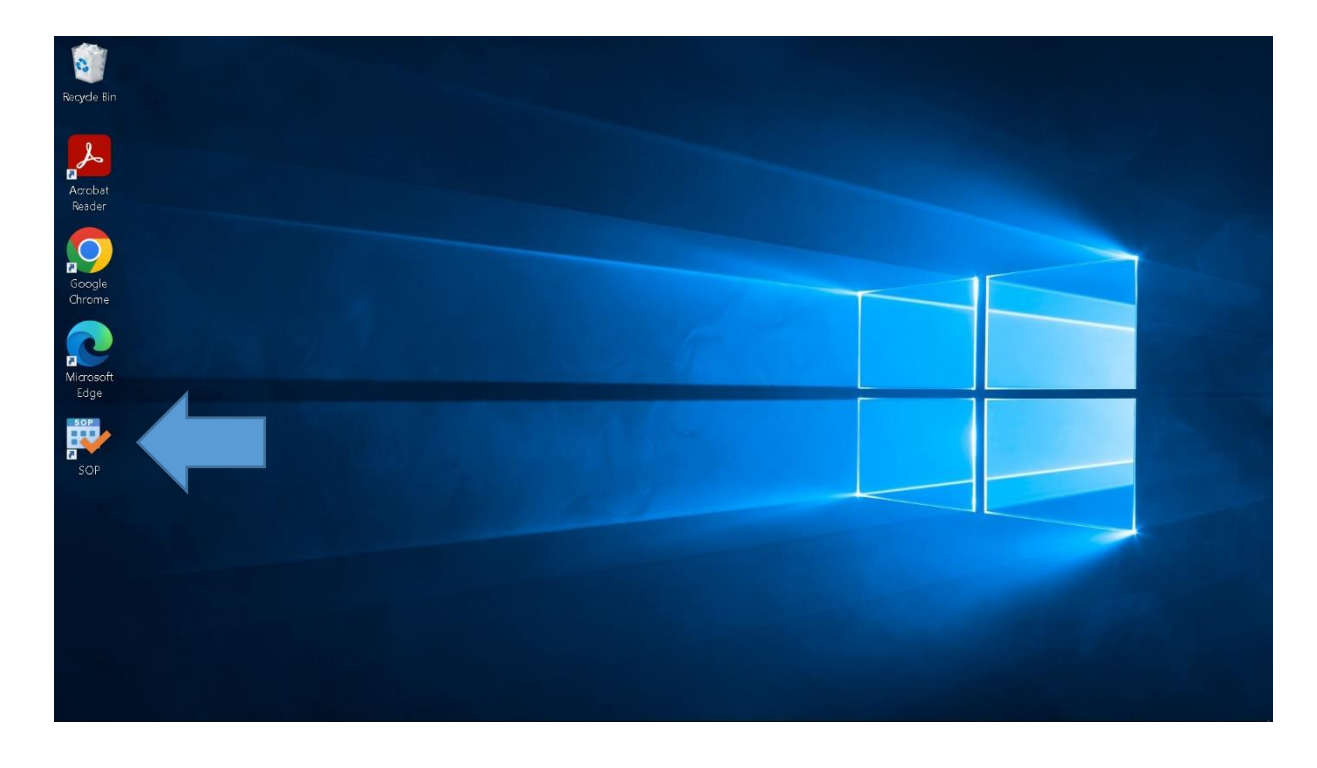